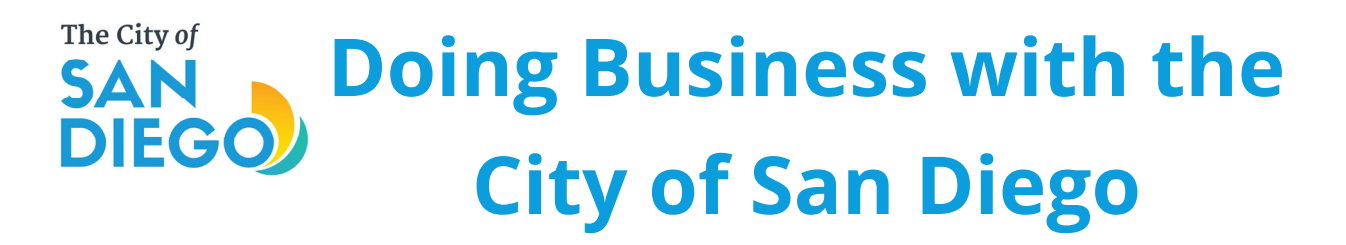

All of the **City's contracting opportunities** (Bids & Contracts tab) can be found at the **following website**:

### Step 1: Click Link

https://www.sandiego.gov/purchasing/bids-contracts

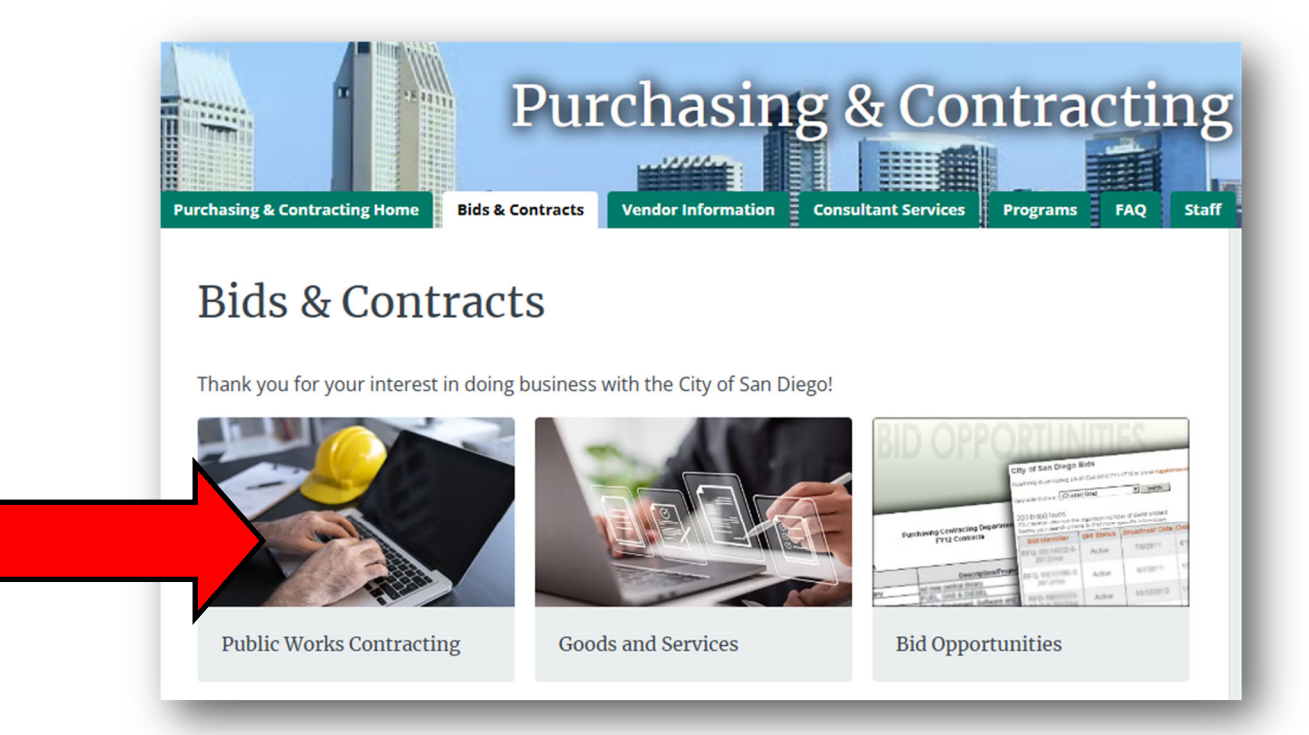

# <u>Step 2: Clicking</u> on the <u>Public Works Contracting box</u> redirects you to Public Works Construction opportunities

All Public Works Construction contracts valued over \$500,000.00 are advertised in the City of San Diego's official publication of record (<u>PlanetBids</u>) and The San Diego Daily Transcript.

# The City of **SAN Doing Business with the City of San Diego**

## **Step 3:** Click <u>Vendor Registration Tab</u>

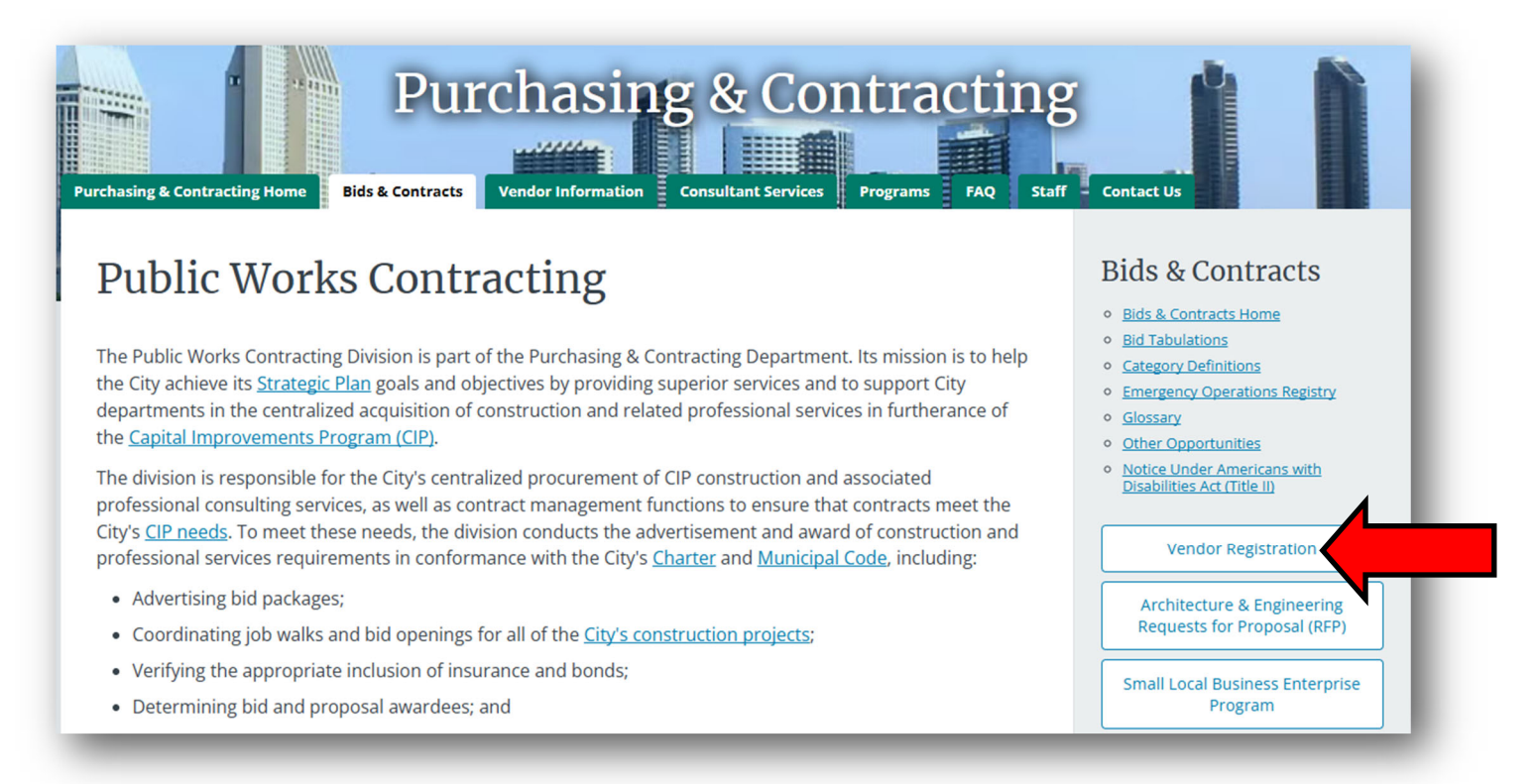

For **information** on **Vendor Registration** and to **register**, **click on the Vendor Registration tab** on the right-hand side.

Or click the following link to get to the Vendor Registration Page:

https://www.sandiego.gov/purchasing/bids-contracts/vendorreg

#### **Questions regarding the Vendor Portal**

If you have any difficulty registering online, please contact the Technical Support personnel by clicking the <u>Help link</u> or visiting the <u>General Questions</u> page.

For general questions regarding the vendor portal, email <u>purchasing@sandiego.gov</u> or call 619-236-6000.

Doing Business with the City of San Diego

#### **<u>Step 4:</u>** Click Blue Button - <u>Vendor Registration and Bid Opportunities</u>

The City of

DIEGO

| Purchasing & Contracting Home Bids & Contracts Vendor Information Consultant Services Programs FAQ Staff                                                                                                    | Contact Us                                                                                                    |
|----------------------------------------------------------------------------------------------------|----------------------------------------------------------------------------------------------------|
| Vendor Registration                                                                                                    | Bids & Contracts Home     Bid Tabulations     Category Definitions                                                                                      |
| Click Here for Vendor Registration and Bid Opportunities                                                                                                    | Emergency Operations Registry<br>Glossary<br>Other Opportunities<br>• Notice Under Americans with<br>Disabilities Act (Title II)<br>Vendor Registration |
| The City uses a fully automated web-based vendor registration and bid management system (PlanetBids) to post and distribute all formal solicitations released by the Purchasing & Contracting Department.                                                                                                    |                                                                                                    |
| The vendor portal consolidates vendor registration for suppliers, contractors, subcontractors, consultants,<br>manufacturers, distributors, and dealers (collectively, vendors) interested in providing goods and services,<br>construction services, and consultant services to the City of San Diego. This vendor portal streamlines the City of<br>San Diego's overall procurement process. |                                                                                                    |
| The vendor portal provides the following key features and benefits free of charge so that vendors may:                                                                                                    |                                                                                                    |
| 1. Maintain a self-managed online vendor profile                                                                                                    |                                                                                                    |
| <ol><li>Search and download current solicitation documents such as attachments, planholders, addenda, and<br/>procurement results such as bid tabulations and awards</li></ol>                                                                                                    |                                                                                                    |
| <ol> <li>Receive automatic email notifications for solicitations based on product/service categories selected by the<br/>vendor</li> </ol>                                                                                                    |                                                                                                    |
| 4. Receive automatic addenda notification(s) as a planholder                                                                                                    |                                                                                                    |
| 5. Ask questions about the solicitation and receive answers (Q&A) online                                                                                                    |                                                                                                    |
| 6. Register with the City to provide goods and services under emergency procedures                                                                                                    |                                                                                                    |

#### By clicking the Vendor Registration and Bid Opportunities button, you will enter the <u>Vendor Portal</u> of the **Planet Bids Website**.

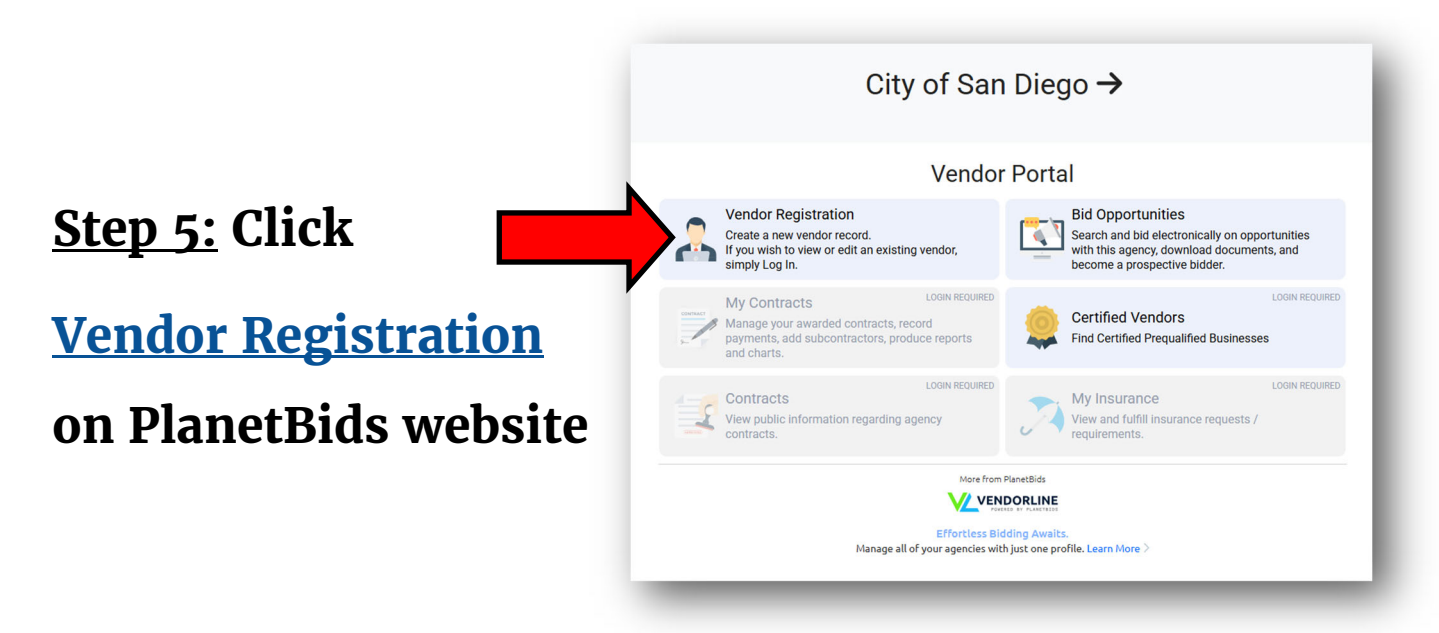

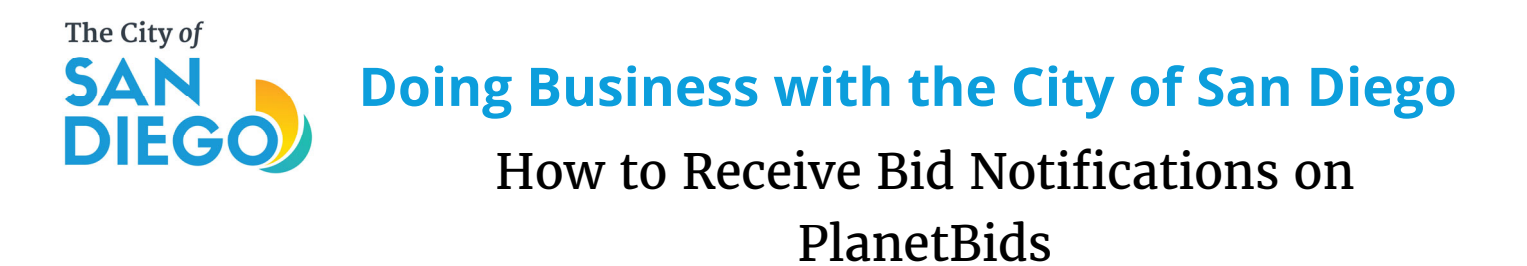

In order to **receive bid notifications** relevant to your classification, **please do the following steps** when you **first register** for PlanetBids.

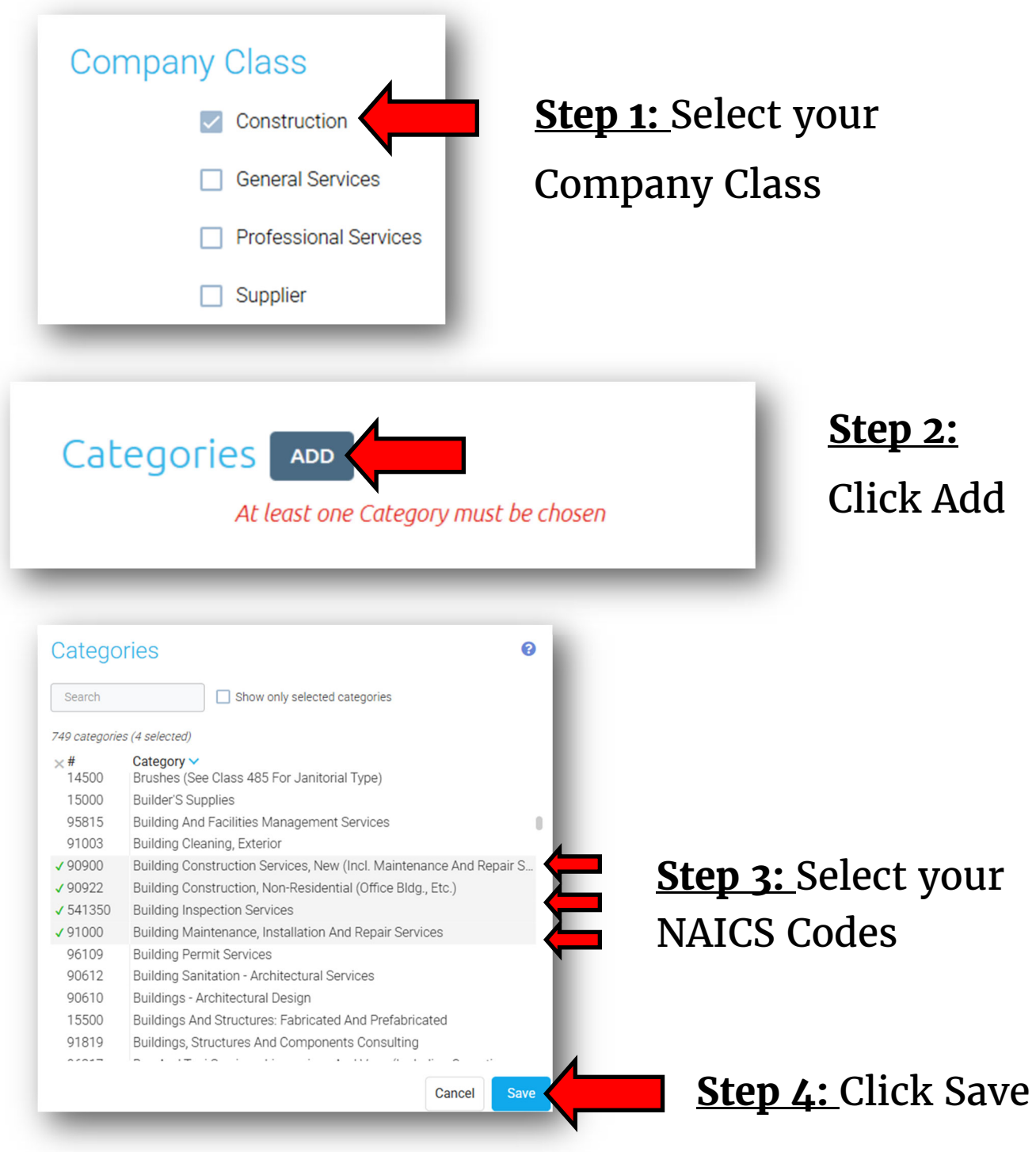